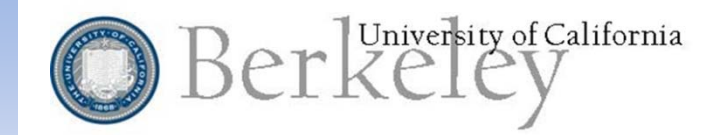

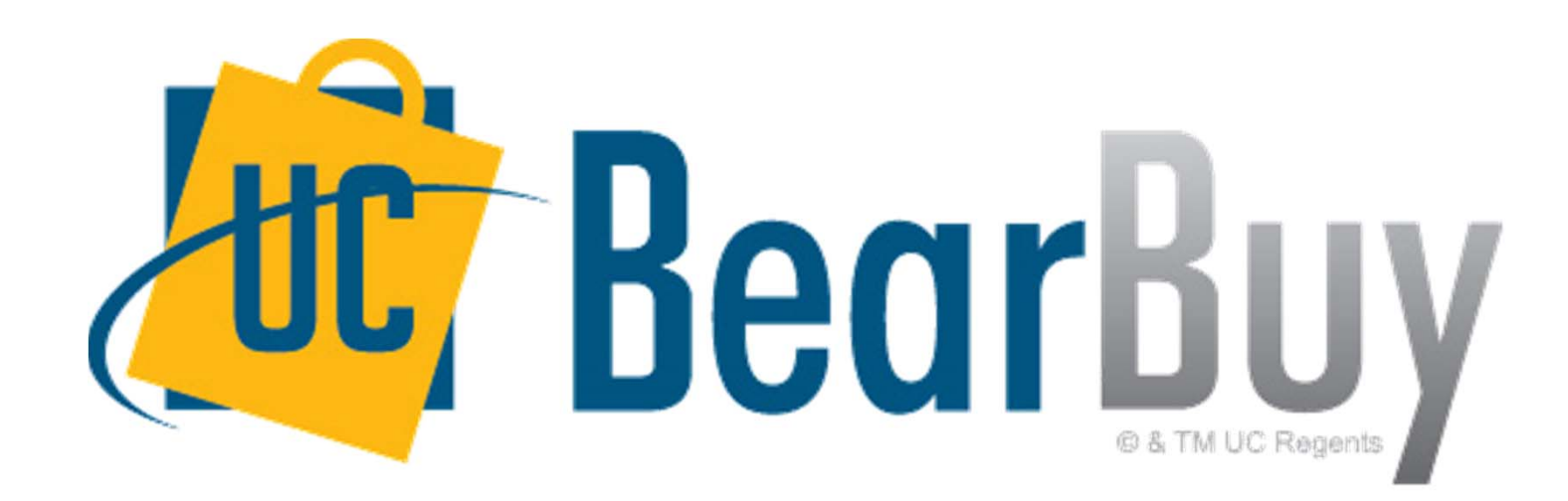

## 20-30 Webinar Series: #3 How To Resolve A Match Exception

## Agenda

1. About this Session

#### 2. Match Exception Resolution

- Why voucher did not match.
- Who to contact when.
- How to document finding.
- 3. Resources & Support
- 4. Question and Answer

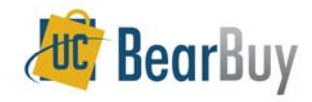

### **About this Session**

- Intended for Match Exception Preparers/Approvers
- 30 Minutes
- Match Exceptions
- Question and Answer

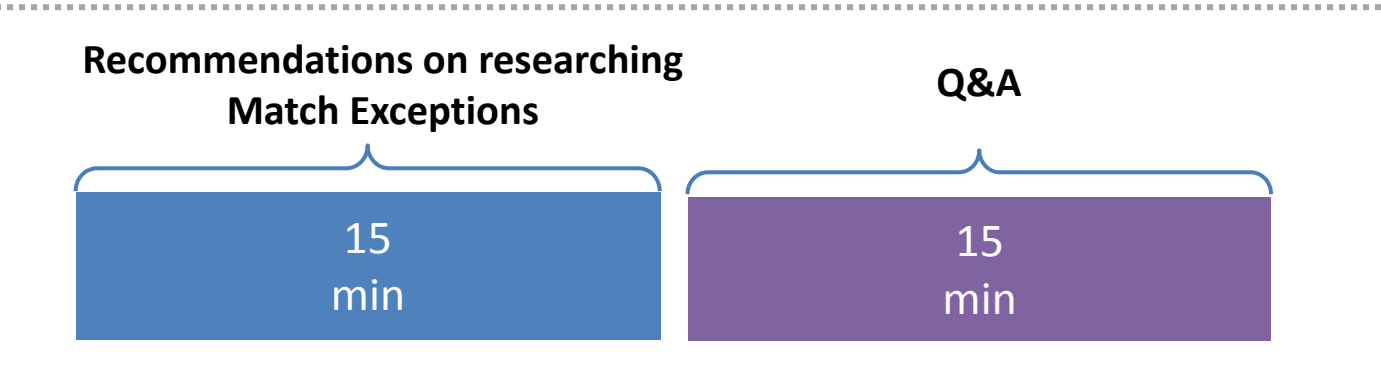

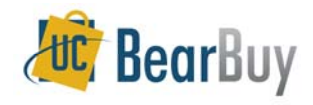

20-30 Webinar Series

## **Match Exception Resolution**

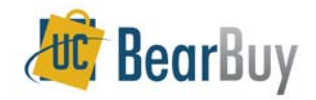

### Why Voucher Did Not Match

In BearBuy navigate to the voucher and select the Matching tab

- Provides detail on where the voucher failed to match
- View any associated BearBuy documents (receipt and PO)
- Questions to ask
  - How much did the invoice exceed the quantity by?
  - How much did the invoice exceed the amount by?
  - Who should I follow up with?

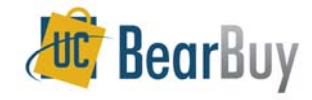

#### NAVIGATING IN BB

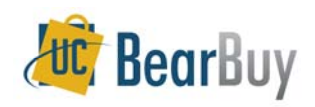

#### Who to Contact When

#### 

- If the match exception is less than \$5, contact the original shopper
  - Substitute items may have been shipped
- If match exception is >\$5, determine who to go to next
  - Shopper?
  - Requisition Creator/Approver?
  - Receiver?
  - Supplier?
- Once you've determined if voucher should be paid or not, make sure to document it all!!

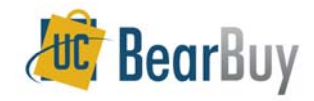

#### NAVIGATING IN BB

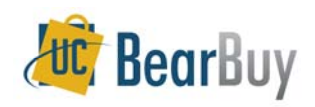

### **How To Document Findings**

#### Add comments

- On the voucher in BearBuy navigate to the comments tab to add a comment
  - This voucher <should/should not> be paid. After speaking with <shopper/requisition creator/Org Node Approver/Receiver/Supplier> it was determined that <cause of the match exception> resulted in this failed match. Since <shopper/requisition creator/Org Node Approver/Receiver/Supplier> stated that it is <ok/not ok> to pay the invoiced amount I am <force matching/forward> this voucher.

#### Attach any supporting documents

- Attaching any correspondence to/from the supplier and department users support the commented added.
- In BearBuy, when adding a comment you can also attach a document
  - Word,
  - Excel,
  - PDF,
  - Outlook email, etc.

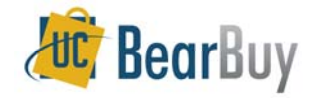

#### NAVIGATING IN BB

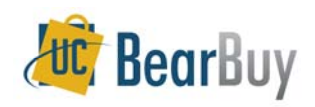

#### **BearBuy Match Exception Process**

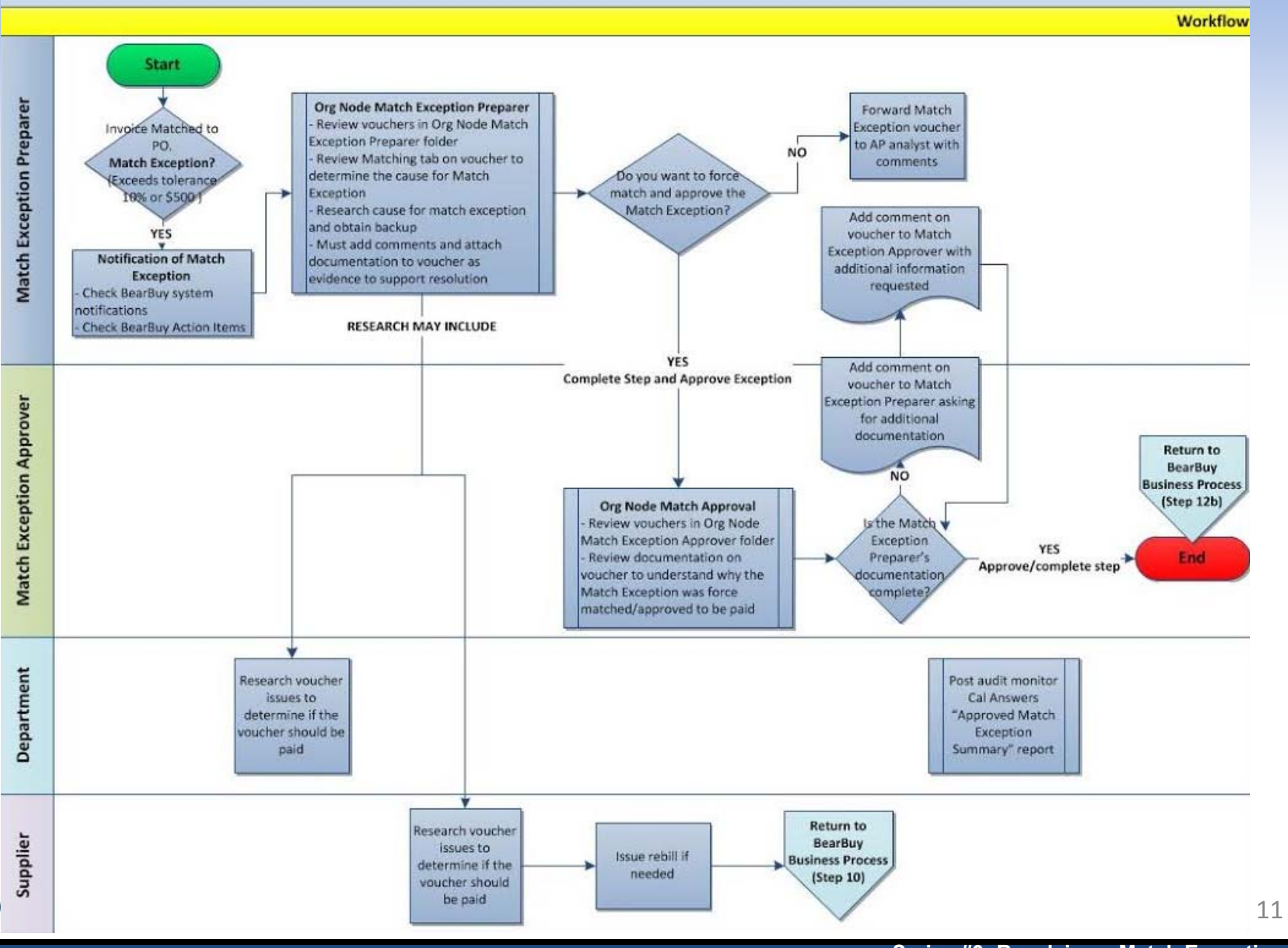

Series #3: Resolving a Match Exception

20-30 Webinar Series

# **RESOURCES & SUPPORT**

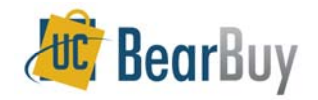

### **Online Resources**

- The BearBuy website is the source for the most up to date news, announcements and training resources
  - procurement.berkeley.edu/bearbuy.

- BearBuy YouTube Channel Short demos videos!
  - youtube.com/user/BearBuyProcurement.
  - Subscribe to receive notifications when new videos are posted.

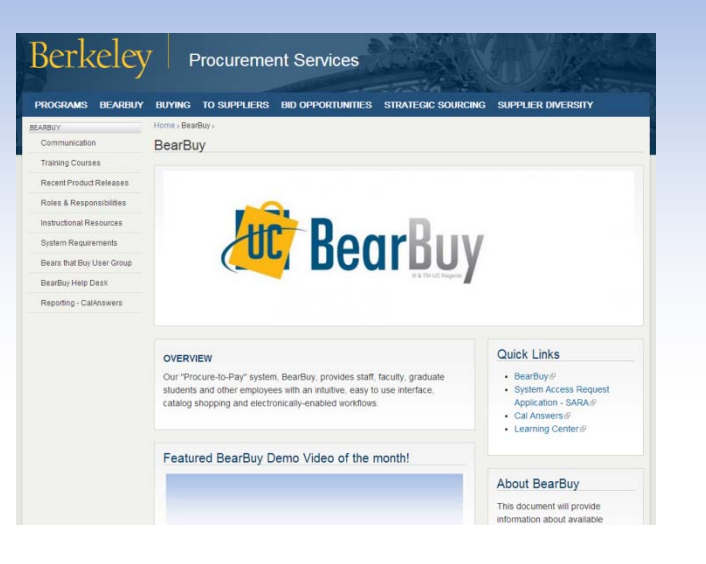

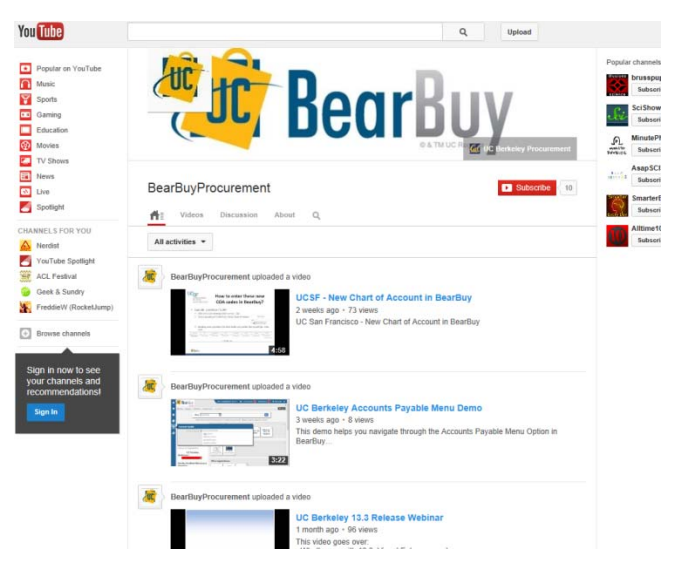

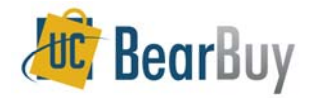

### **Help Desk**

- BearBuy Help Desk #1 place to stop for help:
  - o BearBuy information (about BearBuy),
  - Recommended best practices,
  - o Technical assistance,
  - Policy related questions, and
  - Much more!
- Contact the BearBuy help desk!
  - (510) 664-9000 Option 1, Option 2, Option 1
  - Mon-Fri 8 AM to 5PM
  - <u>Email BearBuy Help</u> (bearbuyhelp@berkeley.edu)

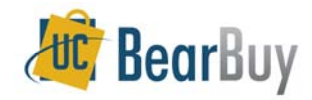

# **Questions and Answers!**

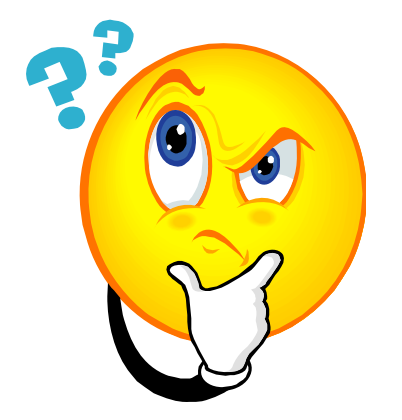

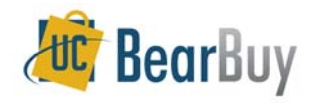